## Electronic/Web Waste Pick-up Submittals to Environmental Health and Safety

GOAL: Paperwork reduction. Improvement in service request tracking.

## PROCEDURE:

- Navigate your web browser to: <u>https://jwj-</u> ehsaweb.uoregon.edu/Ehsaweb/EHSAWebISAPI.dll
  - $\circ$   $\,$  Hardware being used must be connected to the secure UO internet.
- Login to your laboratory's (or workgroup's) web interface using the username and password that has been provided to the group.

| UNIVERS                           | ITY OF OREGON                                |
|-----------------------------------|----------------------------------------------|
|                                   |                                              |
| E                                 | nvironmental Health & Safety Assistant Login |
|                                   | Username<br>Password                         |
| Build Date: 08/12/2011 9:02:26 AM | Login                                        |

• Select Waste Pickup Request at the Laboratory/Workgroup-specific interface.

|             | EH&S Assistant |         |                         |  |  |
|-------------|----------------|---------|-------------------------|--|--|
| PI: PIDEMO: | Demo, Pl       |         |                         |  |  |
|             | СНЕМ           |         | WASTE PICKUP<br>REQUEST |  |  |
| 🕹 Inv       | rentory        | Reports | Pickup Request          |  |  |
|             | aining         | Labs    |                         |  |  |
|             | eports         |         |                         |  |  |
|             |                |         |                         |  |  |

## Adding a Pick-up Request

A listing of submitted requests in the collection queue will be shown. To submit a new request, click the "Add Waste Pickup Request" button and open up the input window:

| Adding Waste Pickup Request                                                                                     |  |  |  |  |
|----------------------------------------------------------------------------------------------------|--|--|--|--|
| PI PIDEMO Demo, PI                                                                                              |  |  |  |  |
|                                                                                                    |  |  |  |  |
| PICKUP TYPE C BIOLOGICAL C CHEMICAL C RADIOLOGICAL C OTHER                                                      |  |  |  |  |
| DESCRIPTION OF WASTE                                                                                            |  |  |  |  |
|                                                                                                    |  |  |  |  |
| in the second second second second second second second second second second second second second second second |  |  |  |  |
| LAB/LOCATION ?                                                                                                  |  |  |  |  |
| CONTACT / CONTACT PHONE                                                                                         |  |  |  |  |
| COMMENTS                                                                                                    |  |  |  |  |
|                                                                                                    |  |  |  |  |
|                                                                                                    |  |  |  |  |
|                                                                                                    |  |  |  |  |
| Save Cancel                                                                                                    |  |  |  |  |

- Primary Investigator name, a unique request number, and the request date will be populated for you.
- Select the type of pickup: Biological (red biohazard boxes or containers), Chemical, Radiological, or Other (e.g. batteries, light tubes, light ballasts, used oil, etc.)
  - Note: Separate requests MUST be submitted when you have multiple pickup types ready for collection.
- Give a brief description of the waste (e.g. number of containers, type of containers, solid, liquid, organic, inorganic, type of waste if Other, etc.)
- Indicate the Lab/Location, your name as a Contact, and a Contact Phone
  - Data may be input directly into the text boxes. Predefined selections for your laboratory/workgroup are also available by clicking upon the "?" icons this method of entry is preferred when available.

| Pick a lab linked to the Pl<br>or Pick from All Labs |          |               |               |             | Cancel |  |
|------------------------------------------------------|----------|---------------|---------------|-------------|--------|--|
| Search by Search Type Lab/Room  Starts with          |          |               |               |             | 1      |  |
|                                                      | Lab/Room | Building Name | Permit Number | Permit Type | 1      |  |
| <u>Select</u>                                        | 316      | Cascade Hall  | C-00119       | CHEM        |        |  |

| Select (          | Contact                   |                       |                                                   |           |                   | C                    | ancel |
|-------------------|---------------------------|-----------------------|---------------------------------------------------|-----------|-------------------|----------------------|-------|
| Search<br>Contact | by                        |                       | Search Type     Starts with                       |           |                   | 1                    |       |
| <u>Select</u>     | <u>Contact</u><br>PI Demo | <u>Function</u><br>Pl | Worker Type Description<br>Principle Investigator | Lab Phone | <u>Office Fax</u> | <u>Email Address</u> |       |

• Click "Save" to complete your request and you will be taken back to the collection queue. You may now submit additional requests, or return to the main

menu for your laboratory/workgroup, or may log off of the database system.